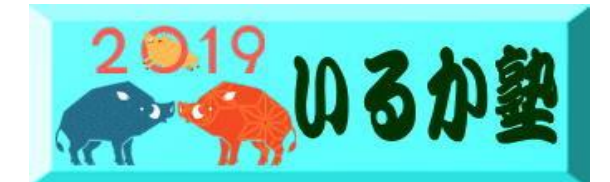

いるか塾資料No.2019-06 2019-03-05

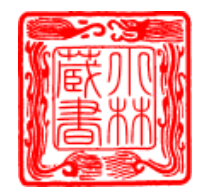

小林利治

## 写真付き葉書の挨拶状

## 写真や画像を自由な形に変えてみましょう

写真の場合はトリミングが早いです クリップアートやその他の図を切り替えて使う場合 は、オートシェイプ挿入後、塗りつぶし色として指定すると便利です。

① ワードから葉書を立ち上げて 背景【全面】を挿入し 最背面に設定しましょう

「ページ上の位置を固定」に 🗹 をします

② (挿入)→(画像)写真を挿入します

③ 写真を選択し「書式」ー「トリミング」-「図形 に合わせてトリミング」から任意の形を選択

|          | <br><br>ング                        |   |     |
|----------|-----------------------------------|---|-----|
| म<br>क   | ーー<br>トリミング(C)<br>図形に合わせてトリミング(S) | * | 四角形 |
|          | 縦横比( <u>A</u> )                   | × |     |
| <b>a</b> | 塗りつぶし( <u>L</u> )                 |   |     |

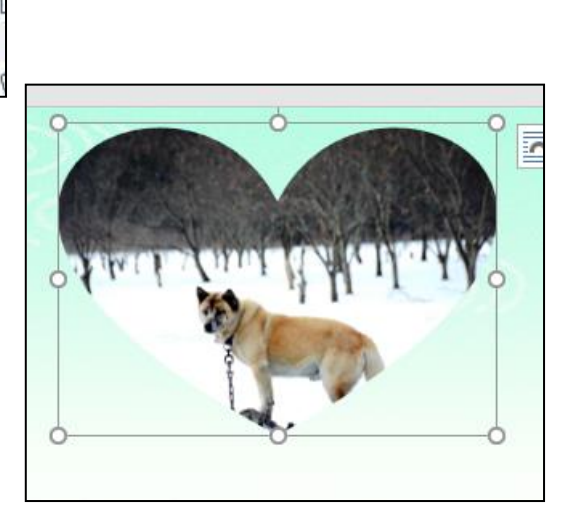

④ オートシェーブ (ハート形)の枠線を挿入します

(書式)→(図の枠線)線の色や太さを設定します

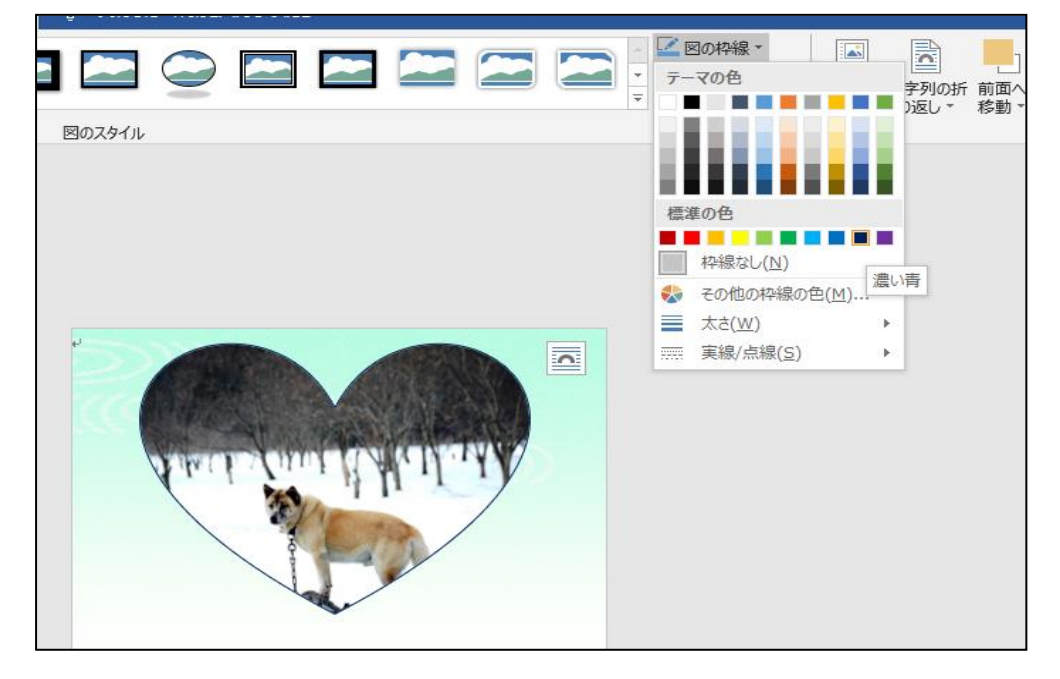

## xxtxyxxtxyxxtxy

- ① 次に図形に写真で塗りつぶします。トリミングで出来た画像の位置を決めます
- ② 「挿入」→「図形」→「スクロール横」(任意の画像を選択)

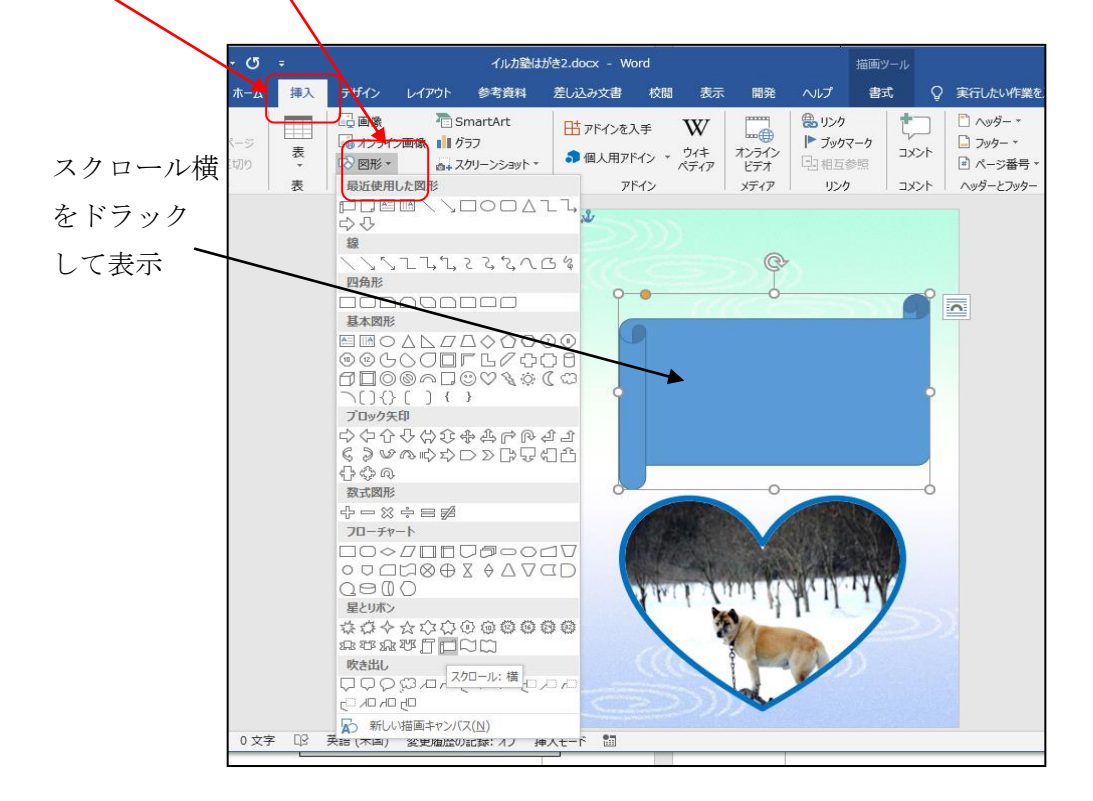

③ 図形を選択して「書式」→「図形の塗りつぶし」→「図」→ファイルから」保存している画像を選択して「挿入」
レイアウトを決めます。

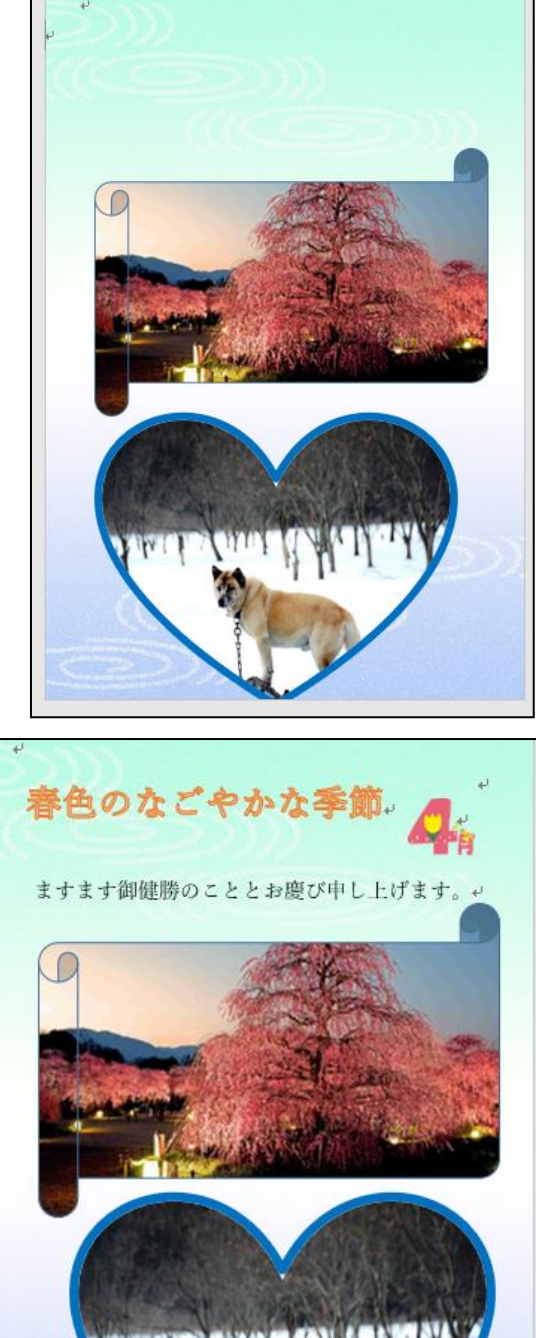

④ 挨拶文

「挿入」→「あいさつ文の挿 入」→「月」任意の挨拶分を 挿入します

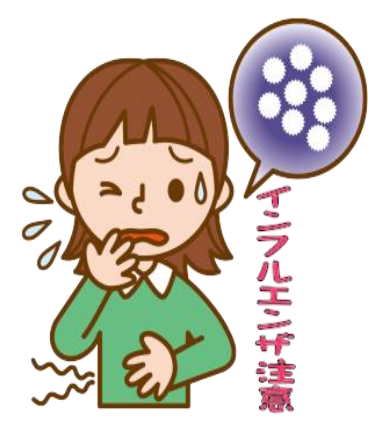